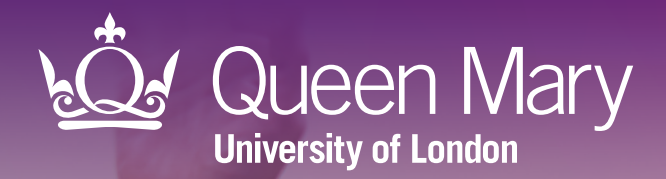

# **APL-Renal tool** User guide for EMIS Web

ceg

Clinical Effectiveness Group Queen Mary University of London

V 1.5 March 2024

### About

# Helping practices manage their patients with chronic kidney disease

The CEG APL-Renal tool highlights critical falls in renal function and helps GP practice teams to manage their patients with early or late chronic kidney disease (CKD).

The tool willsupport you to:

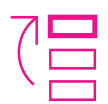

#### List all adults with key indicators of CKD and filter the list into cohorts to take action

- Identify patients for follow-up for overdue measures
  - Export a list of patients to send appointment messages, or key information to send with a referral
- Improve CKD coding for accurate disease registers

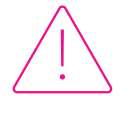

#### Review critical falls in eGFR or uncontrolled blood pressure

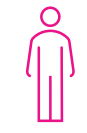

#### Tailor your approach

See eGFR trend over time, urine ACR, and key medications for each patient

#### **Supporting elements**

The APL-Renal tool is part of a wider programme of support that CEG provides to GP practices in the North East London NHS region, including data entry templates and training and guidance from our team of facilitators. The tool is intended for use with these supporting elements in place.

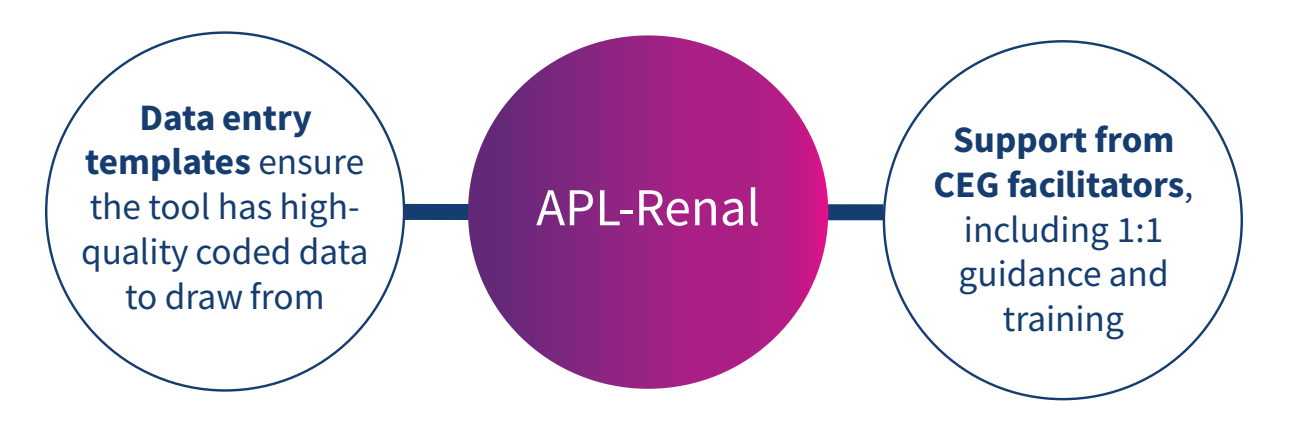

Practices using the east London Community Renal Service can incorporate the tool into their processes for this. (APL-Renal replaces CEG's former 'Falling eGFR trigger tool').

### About

### Definitions

With no filters selected, APL-Renal will list all patients in your records who are aged 18+ and ever had:

- an estimated glomerular filtration rate (eGFR) reading of less than 60ml/min, or
- a urine albumin to creatinine ratio (ACR) showing proteinuria of 3mg/mmol or more.

There may be patients with a one-off eGFR or ACR value meeting the criteria above, who do not have CKD.

| Latest eGFR   | Most recent eGFR reading within the last two years (prior to the search date). The Patient Information view displays up to six values and shows trend over time.                                                                       |
|---------------|----------------------------------------------------------------------------------------------------|
| Highest eGFR  | Highest of the six most recent eGFR readings within the last two years.                                                                                                    |
| Fall in eGFR  | The difference between the Latest eGFR and Highest eGFR values. Patients are automatically listed from greatest to smallest eGFR fall.                                                                                                 |
| Urine ACR     | Most recent urine ACR value within the last two years.                                                                                                    |
| Comorbidities | "Yes" if the patient has been coded with chronic kidney disease stage 3-5 ("CKD"), cardiovascular disease ("CVD"), type 1 or type 2 diabetes ("Diab T1/T2"), hypertension ("HTN"), heart failure ("HF") or atrial fibrillation ("AF"). |
| ВР            | Most recent blood pressure value recorded (no maximum timeframe).                                                                                                    |
| Medications   | Prescribed within the last six months. Including SGLT2 inhibitors, ACE inhibitors/<br>ARBs, statins. The Patient Information view includes doses.                                                                                      |
|               |                                                                                                    |

#### Values in red

The laboratories in North East London are changing GFR calculation from MDRD to CKD-EPI. Where a value shown in the tool is derived from a mixture of these methods, we have flagged it in red.

The tool uses **QOF indicator codes** for all variables unless indicated otherwise. Codesets are available on request - please speak to your CEG facilitator.

### About

#### **Example cohorts**

The tool will support practices to meet the contractual requirements for renal health. For example, you could use the filters to identify people with:

- Significant fall in eGFR
- Very low eGFR
- Latest eGFR <30 + No repeat eGFR
- No CKD code

- CKD (3-5) code
  - + no urine ACR in last 12 months
  - + diabetes + urine ACR ≥30
  - + hypertension + BP <140/90mmHg
  - + hypertension + prescribed ACE/ARB
  - + diabetes + urine ACR ≥30 + prescribed SGLT2
  - + prescribed statins

You can **exclude people who have already been reviewed** since their last eGFR reading using the filter: '**Referral or Review after latest eGFR**'. For this feature to work, practices must enter the correct codes for renal review, renal referral or Structured Medication Review (SMR), which are included in the CKD section of the CEG Long Term Conditions template.

### Limitations

#### The CEG APL-Renal tool is not a diagnostic tool or intended to replace clinical judgement

The tool selects people for whom there may be issues of clinical concern and displays their data. The tool does not make management recommendations – these are entirely a matter for the clinician.

#### Information in the tool may be incomplete

- APL-Renal only displays medications selected as relevant to the tool, it does not show all
  prescribed medication.
- The tool only presents information that is **coded** in the patient health record using standard codes described by NHS Digital. If clinicians use free text or non-standard codes for eGFR values, demographic information or referral status, these will not display in the Renal tool.
- Clinicians' decisions must be based on review of the full EMIS or SystmOne record to check all indicators, prescribing, and any other relevant information.

#### The tool should be used in conjunction with CEG templates

Our templates will support you to code activity correctly and ensure the tool has high quality data to draw from.

### Step-by-step: Downloading the tool

You only need to do this once

### Step 1: Download

**1.1** Download the EMIS zip file.

**1.2** Double click the zipped file, then double click again.

#### CEG APL-Renal - EMIS.zip 866 KB

### Step 2: Extract

Click 'Extract all' to extract the files.

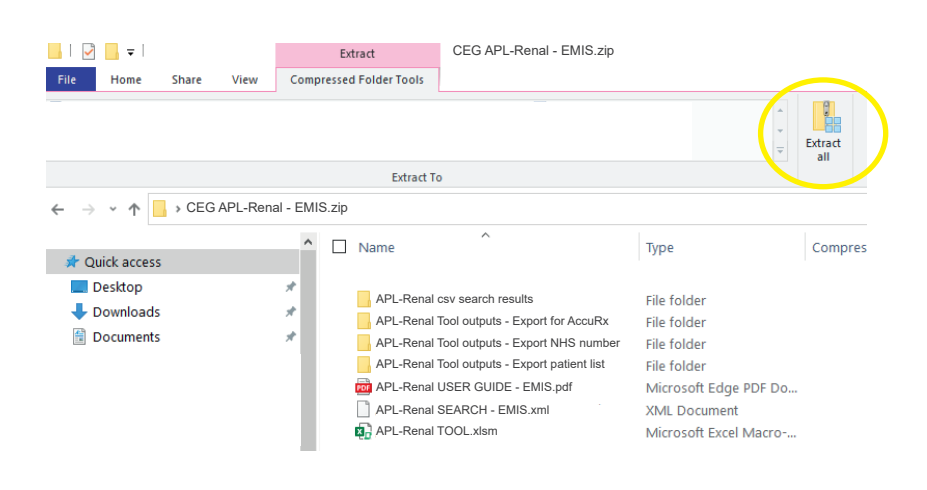

### Step 3: Save

Save the files in a secure device or network that is accessible to other practice staff, including clinicians reviewing your work. **Choose a secure device or network if you intend to save exports of patient identifiable data in the same place**.

## Step 4: Unblock macros

Microsoft has introduced a security feature that blocks Excel macros by default. Macros are automated actions that the tool uses to run - without them, it will not work.

**4.1** Right click on the '**APL-Renal TOOL**' XLSM file and select '**Properties**'.

4.2 In the 'General' tab, tick the box to 'Unblock'

**4.3** Click '**Apply**'. You must click 'Apply' before 'OK', otherwise the change won't take affect.

If you accidentally click 'OK' without clicking 'Apply', the option will no longer be visible and you will need to download the file again.

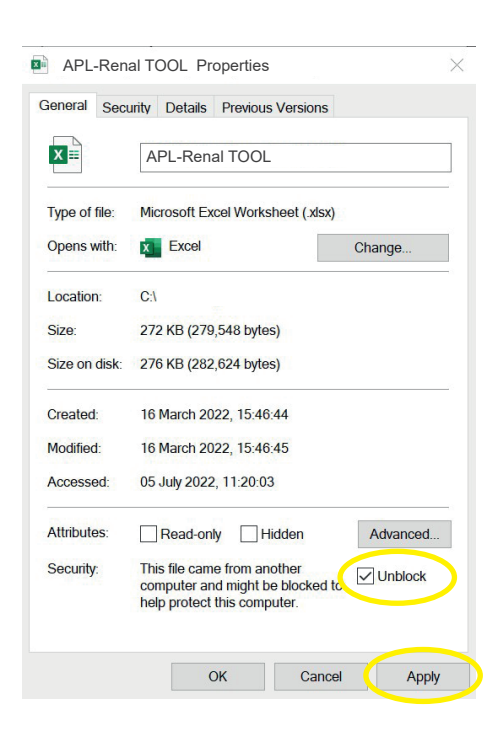

### **Step 1: Run the search in EMIS**

1.1 Open EMIS Web and click 'Population Reporting' in the Quick Launch Menu.

**1.2** Choose a destination folder and click '**Import**':

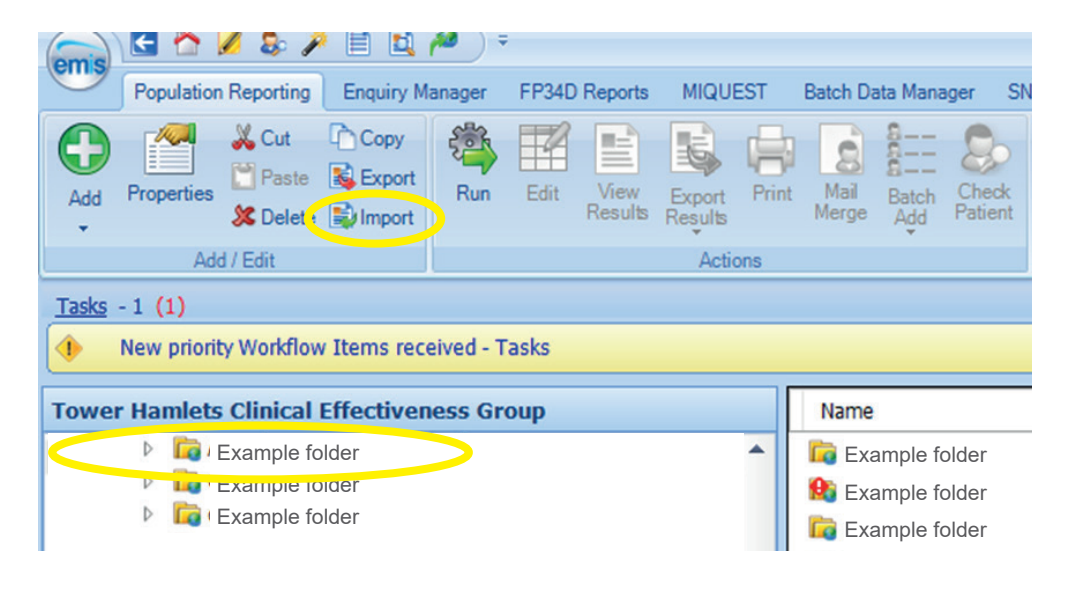

1.3 Navigate to APL-Renal SEARCH - EMIS.xml, select the REPORT and click 'Run':

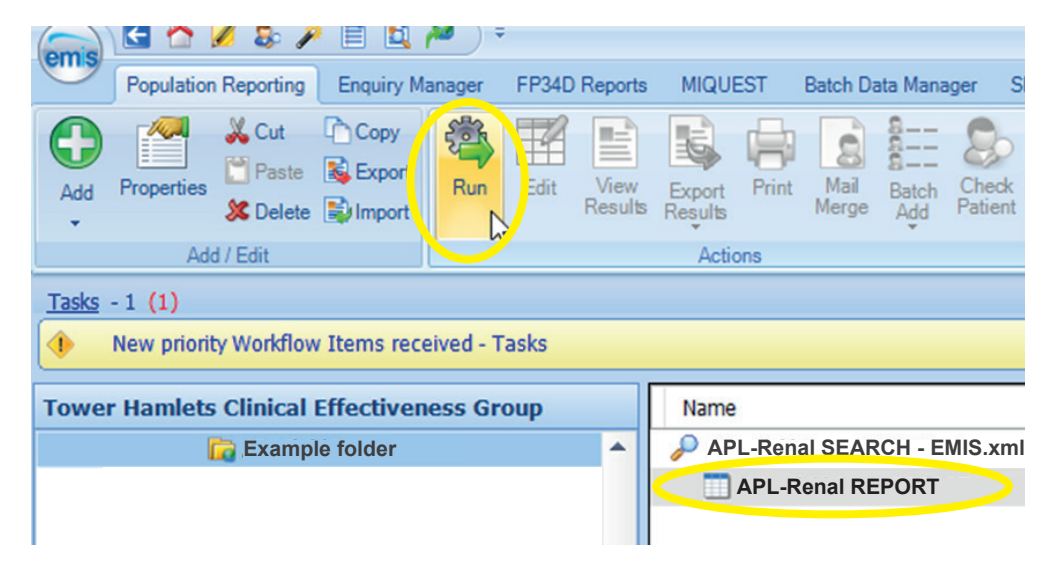

### **Step 2: Export the search results**

🖸 🟫 🖉 象 🎢 🗎 🖳 🏴 🗎

Cut Copy

🗶 Delete 😫 Import

New priority Workflow Items received - Tasks
Tower Hamlets Clinical Effectiveness Group

Example folder

Add / Edit

Tasks - 1 (1)

Population Reporting Enquiry Manager FP34D Reports

Export

邀

4

MIQUEST Batch Data Manager SNOMED CT inactive code

2

APL-Renal SEARCH - EMIS.xml APL-Renal REPORT

Name

😓 85 86 🗹 🕖

Run Report

Patien

2.1 When the run is complete, select the **APL-Renal REPORT** (it has a grid icon rather than a magnifying glass):

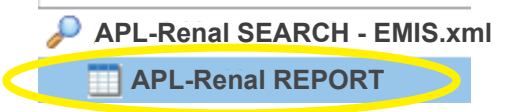

**2.2** Click '**View Results**' in the top ribbon. When the table of patients has loaded, click '**Export**'.

2.3 Choose to export it as a CSV and tick the bottom checkbox: 'Override hidden patients where possible':

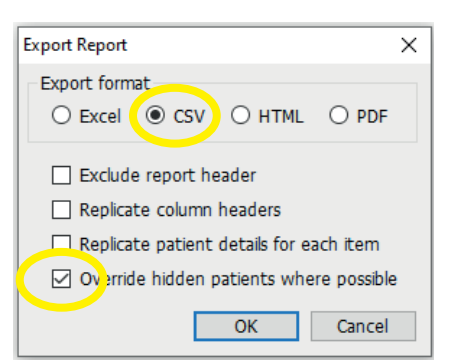

**2.4** Save your export in a location where you can find it easily and include the export date in the file name.

The APL-Renal download includes a set of empty folders that you can use to organise your files if you wish.

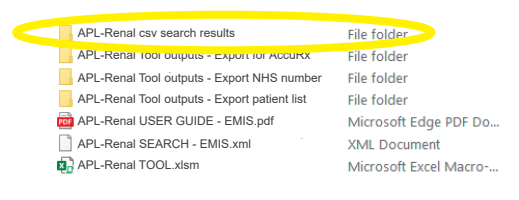

**Important:** Patient identifiable data should always be stored on a secure device or network.

### **Step 3: Import data into the tool**

3.1 Open APL-Renal TOOL.xlsm (Excel file).

3.2 Select 'EMIS Web' as your clinical system:

| ceeg                   | eGF      | APL Renal Too<br>R < 60 ml/min OR urine ACR ≥ 3mg/r | nmol ever recorded                                             | EG), Queen Mary University of London. All rights rese | NVEd.                                 | Queen Mary<br>University of London                                    |
|------------------------|----------|-----------------------------------------------------|----------------------------------------------------------------|-------------------------------------------------------|---------------------------------------|-----------------------------------------------------------------------|
| Select Clinical System | EMIS Web | 🔿 SystmOne                                          |                                                                |                                                       | Attribution-NonComme                  | rclal-ShareAlike CC BY-NC-SA                                          |
| Import CSV file(s)     |          | Export patient list                                 | Export for Accurx                                              | Export NHS number                                     | Clear all data 🛛 😉                    | Date of last run: 03/November/2023                                    |
| Practice Code:         |          | The labora                                          | tories are changing GFR calculation from MDRD to CKD-EPI. When | e the values used in this tool are derived fron       | n a mixture of these methods, we have | flagged the value in RED <u>Click the link for more information</u> . |

3.3 Click 'Press to locate CSV file' and find and select the file you just exported from EMIS Web:

| ceg                    | eGFF       | APL Re<br>< 60 ml/min OR urine A | nal Tool<br>CR ≥ 3mg/mmol ever record  | ed<br>© Clinical Effectiveness Grou | r (CEG), Queen Mary University of London. All rights res | erved.                               | Queen Mary                                                             |
|------------------------|------------|----------------------------------|----------------------------------------|-------------------------------------|----------------------------------------------------------|--------------------------------------|------------------------------------------------------------------------|
| Select Clinical System | e EMIS Web | SystmOne                         |                                        |                                     |                                                          | Attribution-NonComr                  | nercial-ShareAlike CC BY-NC-SA                                         |
| Import CSV file(s)     |            | Export patient list              | Export for Acc                         |                                     | Export NHS number                                        | Clear all data 😡                     | Date of last run: 03/November/2023                                     |
| Practice Code:         |            |                                  | The laboratories are changing GFR cale | culation from MDRD to CKD-EPI. Wh   | ere the values used in this tool are derived from        | n a mixture of these methods, we hav | re flagged the value in RED <u>Click the link for more information</u> |

The tool will list the patients from your search and display relevant information from their record.

With no filters selected, APL-Renal will list all patients in your records who are aged 18+ and **ever had**:

- an estimated glomerular filtration rate (eGFR) reading of less than 60ml/min, or
- a urine albumin to creatinine ratio (ACR) showing proteinuria of 3mg/mmol or more.

There may be patients with a one-off eGFR or ACR value meeting the criteria above, who do not have CKD.

| Circle Directoreres Gra | g                  |       | e            | GFR < 60 m      | l/min G    | APL Rer<br>DR urine AC | nalTo<br>R≥3m | 00 <b> </b><br>ng/mmol e | ver recor    | ded         | * Clinical E                                      | ifectivenes: | : Group (CB | G), Queen M | Mary Universi | ty of Londor | . All rights re | served.      |                                                    | QUEEN<br>University of Lon | Mary               |                  |
|-------------------------|--------------------|-------|--------------|-----------------|------------|------------------------|---------------|--------------------------|--------------|-------------|---------------------------------------------------|--------------|-------------|-------------|---------------|--------------|-----------------|--------------|----------------------------------------------------|----------------------------|--------------------|------------------|
| Select Clir             | nical System       | ⊛ El  | MIS Web      | <u> </u>        | ystmOn     | e                      |               |                          |              |             |                                                   |              |             |             |               |              |                 |              | Attribution-NonComme                               | rcial-ShareAlike CC BY-f   | C-SA               |                  |
|                         | Import CSV file(s) | ĥ     |              |                 | Export p   | atient list 🏻 🍟        | XLS           |                          | Export for J | Accurx      | ) ac                                              | curx         |             | Export N    | HS number     |              | ]               | Clear all da | ta 😖                                               |                            | Date of last ru    | n: 07/March/2023 |
| Practi                  | ice Code:          | F8000 | 00           | re changing     | g GFR c    | alculation fro         | om MDF        | 1D to CKD-E              | PI. Where    | e the valu  | ies used                                          | in this t    | ool are     | derived     | from a m      | ixture o     | f these m       | nethods, w   | e have flagged t                                   | ne value in RED            | Click the link for | more informati   |
| Filters                 |                    |       |              |                 |            |                        |               |                          |              |             |                                                   |              |             |             |               |              |                 |              | Summary                                            |                            |                    |                  |
|                         |                    |       |              |                 |            |                        |               |                          |              |             |                                                   |              |             |             |               |              |                 |              | Entire cohort                                      |                            |                    | 800              |
| Fall in eGFR            | □≥10 □≥15          |       | lo repeat eG | iFR Latest      | eGFR (mi   | ./min) 🔲 <             | 30            | < 45 🗌 No                | eGFR in 12n  | n U         | rine ACR (I                                       | mg/mmol      |             | ≥ 30        | 3 - 29        | ] < 3        | No uACR i       | n 12m        | % CKD (3-5)                                        |                            |                    | 37%              |
|                         |                    |       |              |                 |            |                        |               |                          |              |             |                                                   |              |             |             |               |              |                 |              | % CKD (3-5) with u                                 | ACR within 12m             |                    | 53%              |
| BP (mmHg)               | □ < 130/80 □       | < 140 | /90          | 140/90 - 159/   | /99 🔲 :    | ≥ 160/100              | SGLT2 is      | sued                     | res 🗌 N      | o AC        | Ei/ARB iss                                        | ued          | Yes         | □ No        | Statin is     | sued         | Yes             | □ No         | % CKD (3-5) + Diat                                 | $v + uACR \ge 30$ with S   | GLT2               | 23%              |
|                         |                    | _     |              |                 |            |                        |               |                          |              |             | % CKD (3-5) + HTN + Diab + uACR ≥ 3 with ACEi/ARB |              |             |             |               |              | 82%             |              |                                                    |                            |                    |                  |
| CKD ( 3 – 5)            | 🗌 Yes 🗌 No         | C     | VD (IHD/Str  | oke/TIA/PAD)    | 🗌 Yes      | □ No                   | Diab          | etes 🔲                   | Yes 🗌 N      | lo Hy       | pertension                                        |              | res 🗌       | No          | Heart Fail    | ure          | Yes [           | ] No         | % CKD (3-5) + HTN                                  | + uACR ≥ 30 (No Di         | ab) with ACEi/ARB  | 86%              |
| And the disate          |                    |       | 1            |                 |            |                        |               |                          |              |             |                                                   |              |             |             |               |              |                 |              | % CKD (3-5) + HTN + uACR ≥ 70 with BP < 130/80 40% |                            |                    |                  |
|                         | Yes 🗆              | No    | Referra      | al or Review af | ter latest | eGFR                   | Yes [         | No                       |              |             | Filtered pa                                       | atients cou  | int = 800   |             |               | Rese         | t Filters       |              | % CKD (3-5) with A                                 | iny Statin                 | N                  | 75%              |
| Freeze Panes            | <b>A</b>           |       |              |                 |            |                        |               |                          | "eGFR fa     | ll from H   | iahest of                                         | fupto6       | eGFR v      | alues w     | ithin 2 ve    | ears to ti   | ne most r       | ecent valu   | Je                                                 |                            |                    |                  |
|                         |                    |       |              | Patient         | Lat        | est eGFR               | High          | est eGFR                 | Fall in      | ACR         | СКД                                               |              | Diab        |             |               |              |                 | SGLT2        | ACEi/ARB Issued                                    | Statin Issued              | Renal referral     | GP review        |
| Full                    | Name               | Age   | Gender       | no.             | Value      | Date (2y)              | Value         | Date (2y)                | eGFR*<br>↓   | ng/mm<br>ol | (3-5)                                             | CVD          | T1/T2       | HIN         | HF            | AF           | BP              | (6m)         | (6m)                                               | (6m)                       | (latest ever)      | (latest ever)    |
| Patient.1               |                    | 75    | Female       | 11200           | 31         | 22-02-2023             | 90            | 29-03-2022               | 59           |             | No                                                | Yes          | No          | No          | No            | Yes          | 85/58           | No           | No                                                 | Yes                        |                    |                  |
| Patient.2               |                    | 67    | Male         | 11201           | 40         | 07-02-2023             | 90            | 09-01-2023               | 50           | 7.1         | No                                                | No           | No          | No          | No            | No           | 128/69          | No           | Yes                                                | No                         |                    | 13-01-2023       |
| Patient.3               |                    | 54    | Male         | 11202           | 54         | 10-08-2022             | 90            | 31-03-2021               | 36           | 584.4       | No                                                | No           | Yes         | Yes         | No            | No           | 147791          | No           | Yes                                                | Yes                        |                    |                  |

The screenshots in this guide show a dummy dataset, not real patients.

#### Summary

The tool also shows a summary for the whole patient list (irrespective of filters), so you can see an overview of your practice's performance.

### **Step 4: Filter the patient list**

**4.1** Use the **checkboxes** to filter your list and create a cohort of patients to focus on. The tool will list all patients who meet the criteria you select. You can use multiple filters at once. Click the same checkbox again to deselect it.

| <b>Cegg</b><br>Diciel Processes Bray |       | e           | GFR < 60 m       | /<br>I/min O | APL Rer<br>R urine AC | nalTo<br>R≥3m | D <b>Oİ</b><br>g/mmol ev | /er recor    | ded         | * Clinical E | ffectivenes | s Group (CE | (G), Queen N | Aary Universi | ty of Londor | 1. All rights re | served.        | <u>L</u>                                      | QUEEN<br>University of Lon | Mary               |                  |  |
|--------------------------------------|-------|-------------|------------------|--------------|-----------------------|---------------|--------------------------|--------------|-------------|--------------|-------------|-------------|--------------|---------------|--------------|------------------|----------------|-----------------------------------------------|----------------------------|--------------------|------------------|--|
| Select Clinical System               | ۰ E   | MIS Web     | <u>o</u> s       | ystmOne      |                       |               |                          |              |             |              |             |             |              |               |              |                  |                | Attribution-NonComme                          | rcial-ShareAlike CC BY-I   |                    |                  |  |
| Import CSV file(s)                   |       |             |                  | Export pa    | tient list 🎽          | XLS           |                          | Export for J | Accurx      | ) ac         | curx        | (           | Export NI    | HS number     |              |                  | Clear all dat  | a 😖                                           |                            | Date of last ru    | n: 07/March/2023 |  |
| Practice Code:                       | F8000 | 00          | re changing      | GFR ca       | lculation fro         | om MDF        | D to CKD-E               | PI. Where    | e the valu  | les used     | in this     | tool are    | derived      | from a rr     | ixture o     | f these m        | iethods, w     | e have flagged th                             | ne value in RED            | Click the link for | more informatio  |  |
| Filters                              |       |             |                  |              |                       |               |                          |              |             |              | _           |             |              |               |              |                  |                | Summary                                       |                            |                    |                  |  |
|                                      |       |             |                  |              |                       |               |                          |              |             |              |             |             |              |               |              |                  |                | Entire cohort                                 |                            |                    | 800              |  |
| Fall in e 210 □ ≥ 15                 |       | No repeat e | FR Latest        | eGFR (mL/    | min) 🔲 <              | 30            | < 45 🗌 No                | eGFR in 12n  | n L         | Jrine ACR (I | mg/mmol     | )           | 2 30         | 3 - 29        | ]<3          | ] ACR i          | n 12m          | % CKD (3-5)                                   |                            |                    | 37%              |  |
|                                      |       |             |                  |              |                       |               |                          |              |             |              |             |             |              |               |              |                  |                | % CKD (3-5) with uACR within 12m 53%          |                            |                    |                  |  |
| BP (mmHg)                            | < 140 | 0/90        | 140/90 - 159/    | 99 □ ≥       | 160/100               | SGLT2 is      | iued 🔲 ۱                 | res 🗌 N      | 0 A(        | Ei/ARB iss   | ued         | Yes         | No No        | Statin is     | sued         | Yes              |                | % CKD (3-5) + Diab + uACR ≥ 30 with SGLT2 23% |                            |                    |                  |  |
|                                      |       |             |                  |              |                       |               |                          |              |             |              |             |             |              |               |              |                  | /              | % CKD (3-5) + HTN                             | + Diab + uACR ≥ 3 v        | vith ACEI/ARB      | 82%              |  |
| CKD (3-5) Yes No                     | C     | VD (IHD/Sti | oke/TIA/PAD)     | 🗌 Yes        | □ No                  | Diab          | etes 🔲                   | Yes 🗌 M      | lo Hy       | pertension   |             | Yes 🗌       | No           | Heart Fail    | ure [        | Yes              | ] No           | % CKD (3-5) + HTN                             | + uACR ≥ 30 (No Di         | ab) with ACEi/ARB  | 86%              |  |
| and the start                        |       | -           |                  |              |                       |               |                          |              |             |              |             |             |              |               |              |                  |                | % CKD (3-5) + HTN                             | + uACR ≥ 70 with B         | P < 130/80         | 40%              |  |
| Atrian Pulation Yes                  | No    | Referr      | al or Review af  | ter latest e | GFR 🔲                 | Yes [         | No                       |              |             | Filtered p   | atients co  | unt = 800   |              |               | Rese         | et Filers        |                | % CKD (3-5) with A                            | Iny Statin                 |                    | 75%              |  |
| Freeze Panes                         |       |             |                  |              |                       |               |                          | *eGFR fa     | II from H   | lighest of   |             | sar H y     | alues w      | ithin 2 v     | ears to t    | ne most r        | ecent valu     | le                                            |                            |                    |                  |  |
|                                      |       |             | Patient          | Late         | st eGFR               | High          | est eGFR                 | Fall in      | ACR         | СКД          |             | Diab        |              |               |              |                  | SGLT2          | ACEI/ARB Issued                               | Statin Issued              | Repai referral     | GP review        |  |
| Full Name                            | Age   | Gender      | Reference<br>no. | Value        | Date (2y)             | Value         | Date (2y)                | eGFR*<br>↓   | ngimm<br>ol | (3-5)        | CVD         | T1/T2       | HTN          | HF            | AF           | BP               | lssued<br>(6m) | (6m)                                          | (6m)                       | (latest ever)      | (latest ever)    |  |
| Patient_1                            | 75    | Female      | 11200            | 31           | 22-02-2023            | 90            | 29-03-2022               | 59           |             | No           | Yes         | No          | No           | No            | Yes          | 85958            | No             | No                                            | Yes                        |                    |                  |  |
| Patient.2                            | 67    | Male        | 11201            | 40           | 07-02-2023            | 90            | 09-01-2023               | 50           | 7.1         | 1 No         | No          | No          | No           | No            | No           | 128/69           | No             | Yes                                           | No                         |                    | 13-01-2023       |  |
| Patient.3                            | 54    | Male        | 11202            | 54           | 10-08-2022            | 90            | 31-03-2021               | 36           | 584.4       | No           | No          | Yes         | Yes          | No            | No           | 147/91           | No             | Yes                                           | Yes                        |                    |                  |  |

### Step 5: View more information about an individual patient

**5.1 Click on a name** in your list to view the Patient Information page for that individual. This view displays more detail, including eGFR trend over time and prescribed dosage of relevant medications.

Click **back** to return to the patient list.

| inical Effectiveness Group O                                                  |                                                       |                                                  |                              | Univer      | rsity of London     |          |            | _                         | /               |                        |                             |                        |
|-------------------------------------------------------------------------------|-------------------------------------------------------|--------------------------------------------------|------------------------------|-------------|---------------------|----------|------------|---------------------------|-----------------|------------------------|-----------------------------|------------------------|
| Patient Information                                                           |                                                       |                                                  |                              |             |                     | Export   | Patient    | nfo                       | -               |                        |                             |                        |
| Full Name                                                                     | Patient, 1                                            |                                                  | Gender                       |             | Female              | POF      |            |                           |                 |                        |                             |                        |
| Date of Birth                                                                 | 26/03/1948                                            |                                                  | Age                          |             | 75                  | M        | be         |                           | Ĩ               |                        |                             |                        |
| NHS Number                                                                    | 111111110                                             |                                                  | Patient record #             |             | 11200               | This too | shows t    | he correct CKD Clas       | sification sta  | age based on age,      | sex, eGFR and               |                        |
| Ethnicity                                                                     | White British - ethnic ca                             | ategory 2001 census                              |                              |             |                     | Urine A  | R and t    | e patients risk of p      | ogression t     | o end-stage disea      | ie.                         |                        |
| The laboratories are changing GFR cal<br>have flagged the highest and most re | culation from MDRD to CK<br>cent eGFR values within 2 | KD-EPI. Where the values used in<br>years in RED | this tool are derived from a | a mixture o | f these methods, we |          |            |                           |                 | All                    | ouminuria categori          | es                     |
| eGFR value (mL/min)                                                           | Date Recorded (last 2y)                               |                                                  |                              |             |                     |          |            |                           |                 | 41                     | 42                          | 42                     |
| 31                                                                            | 22-Feb-2023                                           |                                                  |                              |             |                     | Pro      | nosis o    | f CKD by GFR              |                 | Normalia               | na .                        | ~                      |
| 54                                                                            | 30-Jan-2023                                           | 78                                               | 8                            | <u> </u>    |                     | anu      | Album      | nuna categories           |                 | mildly increased       | increased                   | increased              |
| 46                                                                            | 23-Jan-2023                                           | /min<br>89                                       |                              |             |                     |          |            |                           |                 | <30 mg/g<br><3 mg/mmol | 30-299 mg/g<br>3-29 mg/mmol | ≥300 mg/g<br>≥30 mg/mm |
| 83                                                                            | 09-Aug-2022                                           | ¥ 50<br>48                                       |                              |             |                     |          | G          | 1 Normal or high          | 290             |                        |                             |                        |
| 90                                                                            | 29-Mar-2022                                           | 38                                               |                              |             |                     | Ű E      | G          | 2 Mildly<br>decreased     | 60-90           |                        |                             |                        |
| 87                                                                            | 09-Sep-2021                                           | 09-5EP-21 09-DEC-21 09-                          | MAR-22 09-JUN-22             | 09-5EP-22   | 09-DEC-22           | nin/1.   |            | Mildly to                 | 45.50           |                        |                             |                        |
| CKD coding                                                                    |                                                       | Code Description                                 |                              |             | Date Recorded       | (ml/n    |            | decreased                 | 43.33           |                        |                             |                        |
| CKD stages 3 – 5                                                              |                                                       |                                                  |                              |             |                     | ategorie | Gi Gi      | b severely<br>decreased   | 30-44           |                        |                             |                        |
| Clinical data                                                                 |                                                       | Value                                            |                              |             | Date Recorded       | GFR o    | G          | 4 Severely<br>decreased   | 15-29           |                        |                             |                        |
| Urine Albumin/Creatinine Ratio ACR                                            | (latest 2y)                                           |                                                  |                              |             |                     |          | G          | 5 Kidney failure          | <15             |                        |                             |                        |
| Systolic/Diastolic BP (latest)                                                |                                                       | 85/58 mmHg                                       |                              |             | 06-Mar-2023         | Greek    | : low risk | if no other markers of ki | iney disease, r | o CKD); Yellow: moder  | ately increased risk; (     | Drange: high risk;     |
| QRisk score (latest)                                                          |                                                       | 29.99%                                           |                              |             | 11-Jul-2017         | KDIG     | 2012       |                           |                 |                        |                             |                        |
| Risk Factors                                                                  |                                                       | Code Description                                 |                              |             | Date Recorded       | KDIGO    | 2012 Cli   | nical Practice Guide      | line            |                        | /                           |                        |
| CVD (IHD/Stroke/TIA/PAD)                                                      |                                                       | Peripheral vascular disease                      |                              |             | 06-Sep-2022         | Kidney   | allure R   | isk Score                 |                 | ) (                    |                             |                        |
| Hypertension                                                                  |                                                       |                                                  |                              |             |                     | NICE R   | enal reco  | mmendations.              |                 |                        |                             |                        |
| Heart Failure                                                                 |                                                       |                                                  |                              |             |                     |          |            |                           |                 |                        | ·                           |                        |
| Diabetes (T1/T2)                                                              |                                                       |                                                  |                              |             |                     | Lege     | nd         |                           |                 |                        |                             |                        |
| AF                                                                            |                                                       | Atrial fibrillation                              |                              |             | 06-Mar-2023         |          | ска        | (3-5) or Other Cor        | norbidity       |                        |                             |                        |
| Medications                                                                   |                                                       | Dosage name                                      |                              |             | Date Recorded       |          |            |                           |                 |                        |                             |                        |
| SGLT2 (6m)                                                                    |                                                       |                                                  |                              |             |                     |          |            |                           |                 |                        |                             |                        |
| ACEI/ARB (6m)                                                                 |                                                       |                                                  |                              |             |                     |          |            |                           |                 |                        |                             |                        |
| Statin (6m)                                                                   | Yes                                                   | Atorvastatin 80mg tablets                        |                              |             | 06-Mar-2023         |          |            |                           |                 |                        |                             |                        |
| Other Lipid Lowering Therapy (6m)                                             |                                                       |                                                  |                              |             |                     |          |            |                           |                 |                        |                             |                        |
| Renal Referral                                                                |                                                       | Code Description                                 |                              |             | Date Recorded       |          |            |                           |                 |                        |                             |                        |

#### **Export Patient Info**

You can generate a PDF of the Patient Information page, which could be sent with a referral.

#### Links to external resources

Includes a static chart showing CKD prognosis according to eGFR and urine ACR values, and a link to a validated kidney failure risk calculator (hosted by the University of Leicester) that can help with classifying CKD stage.

### Step 6: Print or export your list

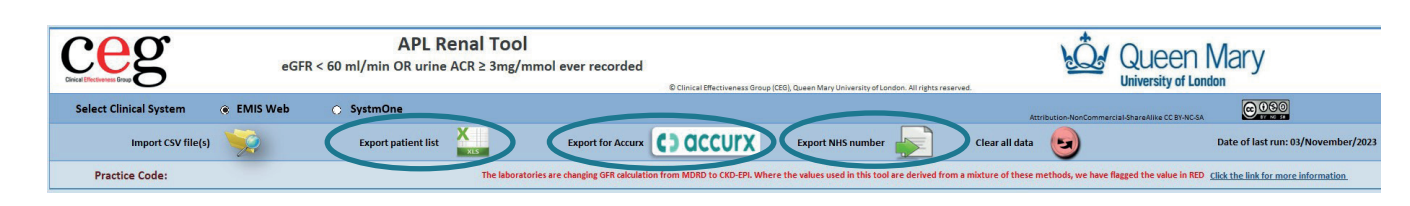

Ways to use your filtered list outside of the tool:

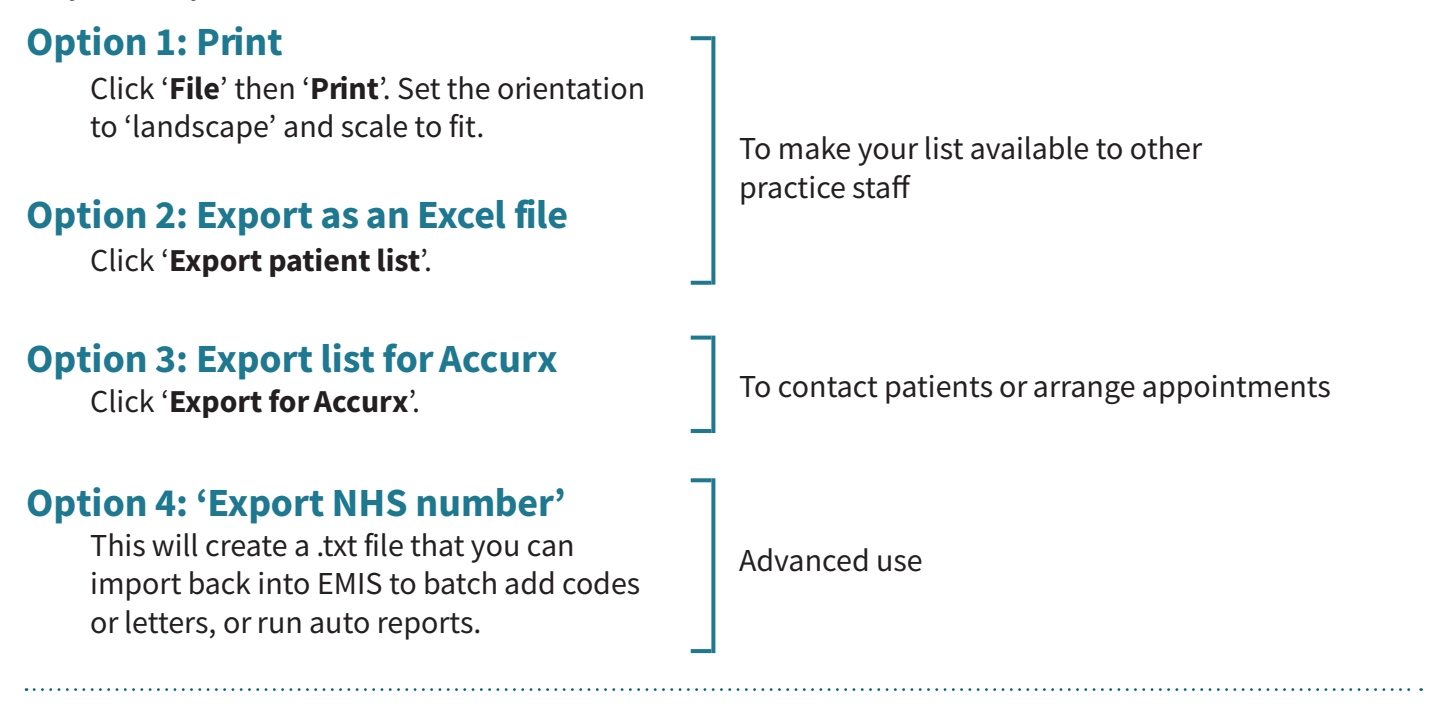

#### How to import NHS numbers into EMIS (for advanced users)

**1** Follow **Option 4** above to export your list as NHS numbers.

2 Open EMIS Web and click 'Population Reporting'.

**3** Select a folder of your choosing. Click '**Add**', '**Patient**', '**List of Patients**'.

**4** Click '**Import**' and navigate to your .txt file of NHS numbers (repeat if you have multiple lists) then click '**OK**'.

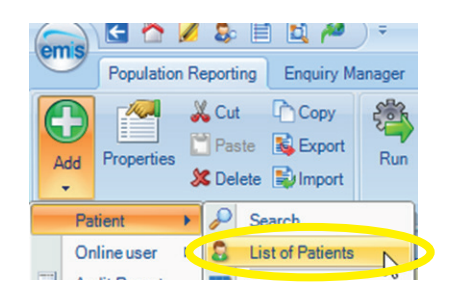

| New List of Patient | Report       |            | ×   |
|---------------------|--------------|------------|-----|
| Name Description    |              |            | < > |
| 🛟 Add 🗶 Remo        | Search Resu  | ults       |     |
| Patient No.         | Patient Name | NHS Number |     |
| Patient list.       | txt          |            |     |
| L                   |              | OK Cano    | el  |

### Troubleshooting

### **Frequently Asked Questions**

#### Why do some patients have blank eGFR or ACR results?

If a patient has no eGFR / urine ACR reading in the last two years, that field will be blank - you should check the individual's patient record to see if there are any results, and to check if this is an issue of concern.

#### My patient's CKD or proteinuria is resolved but they are still showing up in the tool, why is this?

Adults with previous CKD or proteinuria will be picked up by the tool even if these conditions have resolved. The tool does not exclude such people.

#### Can I select multiple filters at once?

Yes – For example you could choose BP ≥160/100 + Hypertension + No ACE/ARB

#### How do I deselect a filter?

Click the individual checkbox again to untick the filter. Or click 'Reset filters' to deselect all.

#### What does the 'Reset to clear' button do?

This will remove all patients from the tool – you will have to reimport your search results to use the tool again.

#### Can I save the tool with a patient list within it?

If you want to save a particular cohort, export it using the instructions on page 10. Save the export in a suitably secure location as it will contain patient identifiable data.

#### Who do I contact for help?

Practices in North East London should contact their <u>local CEG facilitator</u>. They can help you to install the tool and use it effectively.

#### **Contact us**

If you have any questions or feedback about our APL-Renal tool or this user guide, please get in touch:

**CEG-Feedback@qmul.ac.uk** <u>qmul.ac.uk/ceg/about-us/contact-us</u>

#### By post:

Clinical Effectiveness Group (CEG) Queen Mary University of London c/o Yvonne Carter Building Post Room 58 Turner Street London E1 2AB

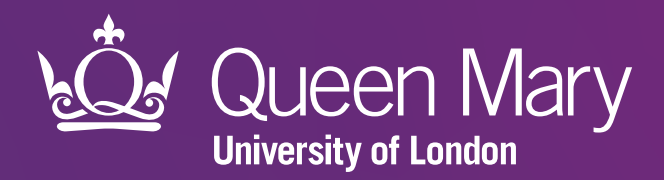

Clinical Effectiveness Group (CEG) Queen Mary University of London

qmul.ac.uk/ceg

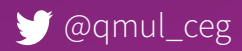